## Southern OREGON

Knowledgebase > Moodle > Faculty > Faculty: Recycle Bin

Faculty: Recycle Bin Hart Wilson - 2023-12-22 - Comments (0) - Faculty

For all of us who have hit delete just a little too quickly, Moodle offers a safety net! Deleted items fall into a recycle bin, allowing you to retrieve a resource or activity that you didn't mean to remove from your course.

## Important Things to Know About the Recycle Bin

- Any **student work** submitted to an activity **will be** restored!
- **Grade items** that you create **manually** in the gradebook will **NOT** be restored—always use caution when deleting items in your gradebook!
- A **restored item** will be displayed in the section from which it was deleted, but it **will appear at the bottom** of the section regardless of its original position in the section—you can drag and drop it back into the correct position after restoring it.
- After 40 days, an item will be deleted from the recycle bin automatically.

Open the **More** menu and click on the link for the **Recycle bin**. If you don't see the item you deleted, wait a few minutes and look again. To retrieve an item that you've deleted, click on the **restore** icon on the right. A confirmation notice will be displayed when the restoration is complete.

| ART 133 (6721) - Introduction to Drawing                                                                     |                                                                                                    |         |        |
|----------------------------------------------------------------------------------------------------|----------------------------------------------------------------------------------------------------|---------|--------|
| Course Settings Participants Grades F                                                                        | eports More ~                                                                                                    |         |        |
| FORUM<br>Announcements                                                                                       | Question bank<br>Content bank<br>Course completion<br>Competencies<br>Filters<br>Recycle bin<br>Reminders<br>Course reuse |         |        |
| ART 133 (6721) - Introduction to Drawing: Recycle bin<br>Contents will be permanently deleted after 40 days. |                                                                                                    |         |        |
| Activity                                                                                                    | Date deleted                                                                                                    | Restore | Delete |
| Asemic Writing                                                                                               | Wednesday, March 29                                                                                                    | Ø       |        |
| Baseline Drawings                                                                                            | Wednesday, March 29                                                                                                    | ø       |        |
| SKETCHBOOK PROMPT: Asemic Writing                                                                            | Wednesday, March 29                                                                                                    | o       |        |